# マイページ操作マニュアル 【マイページメニュー(申込以外)】

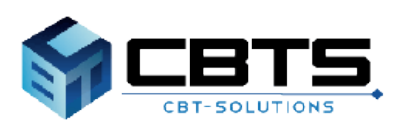

## 目次

項目

ページ

| 1. 各種申請                 | 3  |
|-------------------------|----|
| (1) 登録事項変更申請            | 4  |
| ・利用者情報の変更申請             | 4  |
| ・受験票の氏名変更申請             | 7  |
| (2) 申請完了後の申請状況確認方法      | 11 |
| (3) 転勤による試験地変更の申請       | 12 |
| (4) CBT漢字表記変更申請         | 17 |
| 2. 受験結果の確認方法            | 20 |
| (1)受験結果の確認手順            | 21 |
| (2)結果詳細の確認手順            | 22 |
| (3)合格証書配送状況の確認          | 24 |
| 3. 合格証書番号・午前 I 通過者番号の確認 | 25 |
| ・合格証書番号・午前 I 通過者番号の確認手順 | 26 |
| 4. マイページ登録情報の変更         | 27 |
| (1)利用者情報変更              | 28 |
| (2) アカウント情報の変更          | 30 |
|                         | 1  |

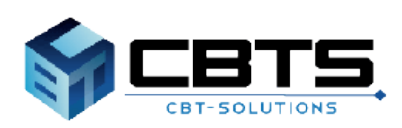

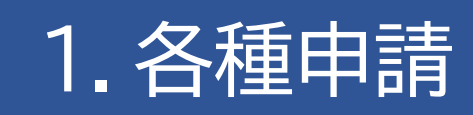

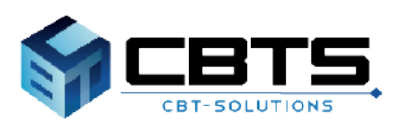

#### (1)登録事項変更申請

※申請には、変更内容を証明できる公的書類(画像データ)が必要となります。お手元に準備の上 お進みください。また、受験票の氏名変更申請を行う場合は、赤字で訂正を行った受験票の画像 データが必要となります。

#### ▼利用者情報の変更申請

| M           | マイページ                                                                    | Ξ                         |                                                                                                    |          |   |                              |  |
|-------------|--------------------------------------------------------------------------|---------------------------|----------------------------------------------------------------------------------------------------|----------|---|------------------------------|--|
| *           | HOME                                                                     | 4                         | 著 受験者マイページ                                                                                             |          | 1 | 左メニュー「登録事項変更申請」を<br>クリックします。 |  |
| -           | 情報は1577735*メント試験(SG)                                                     |                           |                                                                                                    |          |   |                              |  |
| P           | 基本情報技術者試驗(FE)                                                            |                           | ようこそ、さん!                                                                                               |          |   |                              |  |
| 1           | 応用情報技術者試験(AP)<br>及び高度試験                                                  |                           | ≡ マイページメニュー                                                                                            |          |   |                              |  |
| •           | 受験結果一覧                                                                   |                           | ① このサイトでご利用いただけるメニューは以下のとま                                                                             |          |   |                              |  |
| ò           | 各種申請                                                                     |                           |                                                                                                    |          |   |                              |  |
|             | 24年四空中由                                                                  |                           | (情報Eta10Fr745)*水)/試験(SG)                                                                               |          |   |                              |  |
| ۵           | 利用者情報変更                                                                  |                           | 37の申込や申込内容の確認がで C さます。 さ                                                                               |          |   |                              |  |
| •           | アカウント情報変更                                                                |                           |                                                                                                    |          |   |                              |  |
| •           | 資料ダウンロード                                                                 |                           | 受缺结果一覧 书                                                                                               |          |   |                              |  |
|             |                                                                          |                           | 延轻注意小路的40°P由土才                                                                                         |          |   |                              |  |
| 2           | 登録事項変更申請 正常な申込が                                                          | 行えない場                     | 結合がありますので、複数のタブ(複数のウィンドウ)での幾何は行わないでください。                                                               |          |   |                              |  |
|             | 各種申請                                                                     |                           |                                                                                                    |          |   |                              |  |
| 8           | 登録事項変更申請について                                                             |                           |                                                                                                    |          |   |                              |  |
| 筆<br>申<br>ま | 記(PBT方式)により実施する試験の受験!<br>请途中に申込期間締切となると、申請は工<br>た、申請後、事務局にて申請内容を確認い!     | 票の氏名!<br>:ラーとな<br>たします。   | 変更申請は、試験日前日12時までに、申請が完了している必要があります。<br>り、申請することはできなくなります。<br>・申請内容に不備があった場合、申読の孝認が明日(試験日前日)までに間に合わず申請が | 「魔却となる場合 |   |                              |  |
| が           | ございます。申請は、お早めにお願いいた                                                      | します。                      |                                                                                                    |          |   |                              |  |
| - 14        | 利用者情報の氏名・氏名力ナ・生年月日の                                                      | 変更                        |                                                                                                    |          |   |                              |  |
| 1           | 申請後、事務局にて申請内容を確認いたし<br>申請が受理された後、マイページの利用者<br>※SG(特別措置試験)、FE(特別措置試験      | ます。<br>情報の変!<br>験)、AP     | 更が行われます。<br>及び高度試験(SC含む)を申込みしている場合、受験票には申込受付期間の終了読点で登到                                                 | 録されている氏  |   |                              |  |
| 8           | ・氏名カナ・生年月日が印字されます。<br>※CBT方式で実施するSG、FEは、試験日3                             | 3日前まで                     | の利用者情報で登録されている氏名・氏名カナ・生年月日が、受験時の情報となります。                                                               |          | 2 | 「由語」をクリックします                 |  |
| 1           | <mark>受験票の氏名変更申請</mark><br>SG(特別措置試験)、FE(特別措置試験)<br>S としたい方は、東前に申請が必要とたり | )、AP及i<br>ます              | び高度試験(SC含む)の申込者で、受験申込後、氏名が変更になり合格証書に記載されるB                                                             | 氏名を変更後の  | 4 | 「中明」とノラクランしより。               |  |
| 1           | 1000000000000000000000000000000000000                                    | 。<br>戦験)、FI<br>  者情報は     | E(特別措置試験)はダウンロード開始)日から試験日前日12時までとなります。<br>変更されません。                                                     |          |   |                              |  |
| 登録          | 事項変更                                                                     |                           |                                                                                                    |          |   |                              |  |
| 申           | 青情報                                                                      |                           |                                                                                                    |          |   |                              |  |
|             | 申請名 登録                                                                   | 臺頂空更                      | 1                                                                                                    |          |   |                              |  |
|             |                                                                          |                           |                                                                                                    | <b>1</b> |   |                              |  |
| 1           | 申請内容の入力                                                                  |                           |                                                                                                    |          |   |                              |  |
| A           | 申請内容を入力してくだ                                                              | きい                        | 0                                                                                                    |          |   |                              |  |
| 全7          | この入力が完了しましたら、ペー                                                          | ージ下fi                     | Wの「申請完了」ボタンが押せるようになります。<br>                                                                            |          |   |                              |  |
|             | 1 申請情報を登録してくだ                                                            | さい。                       | ðЯ                                                                                                    |          |   |                              |  |
|             | 申請情報                                                                     |                           |                                                                                                    |          | 3 | 「入力する」をクリックします。              |  |
|             | Ę                                                                        | 申請内容                      | ₽ 登録事項変更<br>■                                                                                          |          | - |                              |  |
|             | り<br>変更内容を証明できる公的書業                                                      | <b>戸</b> 雨 頃 目<br>頃 ( 画 僧 | 3<br>R                                                                                                 |          |   |                              |  |
|             | データ)をアップロードして                                                            | てください。                    | 5                                                                                                    |          |   |                              |  |
|             | アップロート                                                                   | いア偏る                      | 3                                                                                                    |          |   |                              |  |
| C           | 3                                                                        | 3. 118 2                  |                                                                                                    |          |   |                              |  |
| L           | 入力する                                                                     | <b>で</b> す                |                                                                                                    | - 1 -    |   |                              |  |

### ▼利用者情報の変更申請(続き)

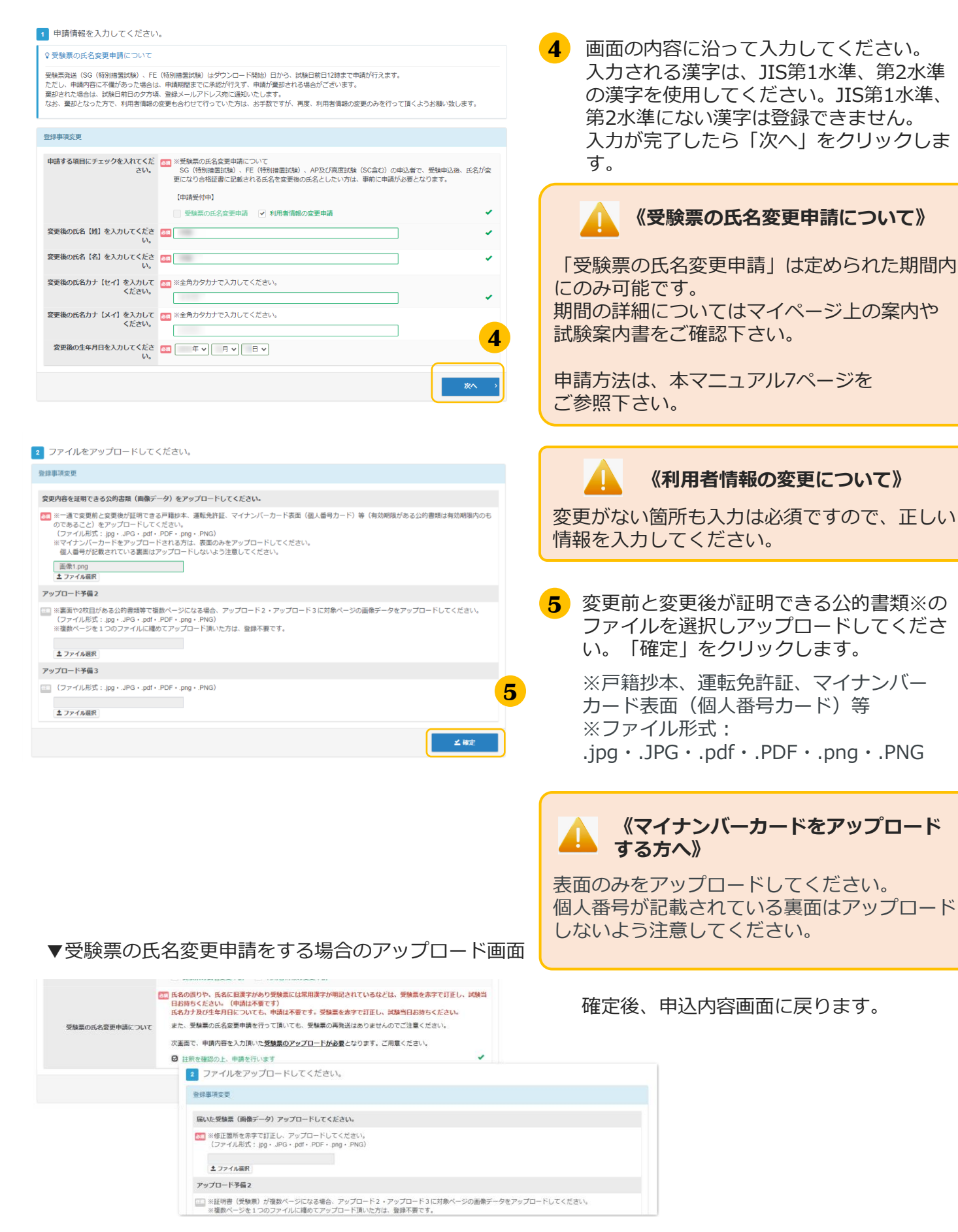

▼利用者情報の変更申請(続き)

| <ul> <li>② メールアドレスを接続してください。</li> <li>▲</li> <li>■</li> <li>■ 以下の利用者摘得のメールアドレス度でに申込売了メールを送信します。</li> <li>メールアドレス</li> <li>エールアドレス</li> <li>Com</li> </ul>                                                                                                    | <ul> <li>メールアドレスを確認します。変更がある場合は「変更する」をクリックして変更してください。</li> </ul>                                                                      |
|----------------------------------------------------------------------------------------------------|----------------------------------------------------------------------------------------------------|
| <ul> <li>● 登録環線を確認してください。</li> <li>氏名<br/>氏名(カナ)<br/>生年月日</li> <li>&lt; 戻る</li> </ul>                                                                                                    | 《メールアドレス変更時の注意事項》     メールアドレスを変更すると、マイページ     に登録しているメールアドレスも変更とな     ります。                                                            |
| 確定確認<br>確定します。よろしいですか?<br>キャンセル OK 8<br>エタ タ + #I                                                                                                    | <ul> <li>7 氏名、生年月日を確認して「申請完了」を<br/>クリックしてください。<br/>※ここで表示されるのは変更前の情報です。</li> <li>8 確定確認が表示されたら内容を確認して<br/>「OK」をクリックしてください。</li> </ul> |
| <ul> <li>▼登録事項変更申請完了画面</li> <li>● 登録事項変更のお申し込み IIRにす後までさない場合がありますので、意動のダブ (意動のウィンドウ) での最付は行わないでください、</li> <li>Step ● 単規の音の入力 ● 単規所了</li> <li>● 単規の音の入力 ● 単規所了</li> <li>● 単規の音で単調を受け付けました。</li> <li>● 単規の音</li> <li>● 単規の音</li> <li>● ● ● ● ● ● ● ● ● ● ● ● ● ● ● ● ● ● ●</li></ul> | 9 「下記の内容で申請を受け付けました。」と<br>表示されましたら完了です。                                                                                               |
| 数量 1<br>申請トップへ                                                                                                    |                                                                                                    |

#### ▼受験票の氏名変更申請

#### **POINT**《受験票の氏名変更申請について》

SG(特別措置試験)、FE(特別措置試験)、AP及び高度試験(SC含む)の申込者で、受験申込後、 氏名が変更になり合格証書に記載される氏名を変更後の氏名としたい場合は、申請期限内にマイページ から申請が必要です。

#### 《申請へ進まれる方》

申請時、以下書類が必要です。予めお手元に準備の上、お進みください。 ※ファイル形式:.jpg・.JPG・.pdf・.PDF・.png・.PNG

#### ①一通で変更前と変更後が証明できる公的書類

変更内容を証明できる戸籍抄本、運転免許証、 マイナンバーカード表面(個人番号カード)等(有効期限がある場合公的書類は有効期限内のもの であること)

#### ②該当部分を「赤」で訂正した受験票②の画像データ

なお、申請をせずに、試験当日氏名を赤字訂正した受験票を持参しただけでは、氏名変更は できませんのでご注意ください。

※受験票の記載事項(氏名、カタカナ、生年月日、性別、郵便番号、住所、電話番号)に誤りがある 場合や合格証書の氏名でJIS第1水準、第2水準以外の漢字を希望する場合は、受験票②の該当部分を 必ず「赤」で訂正(かい書で大きく)し、試験当日持参してください。 (受験票の氏名変更申請は不要です。) ※氏名の訂正は、受験者本人を対象としており、別人への変更はできません。

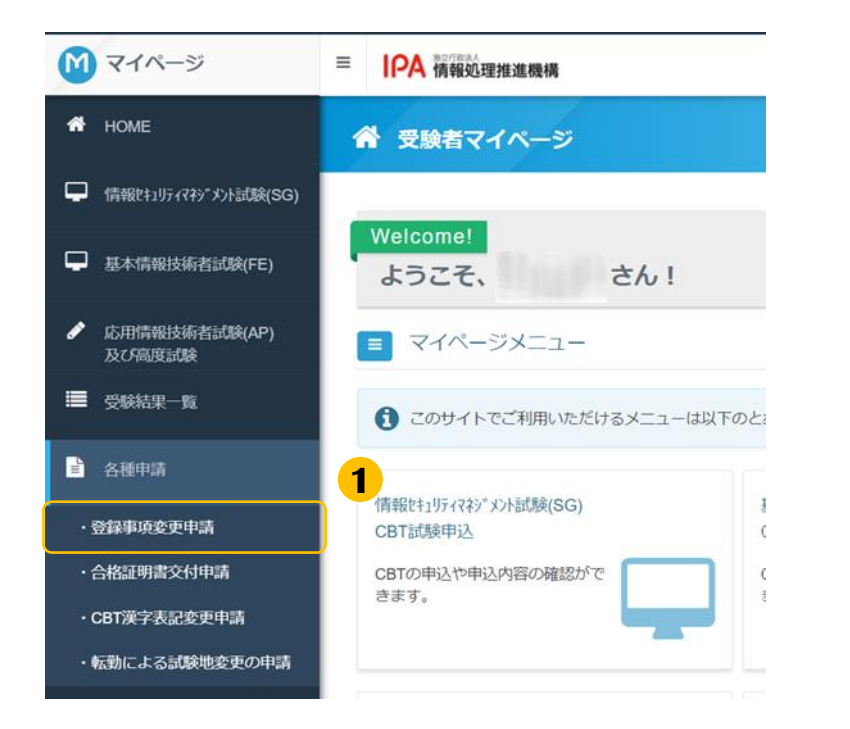

1 左メニュー「登録事項変更申請」を クリックします

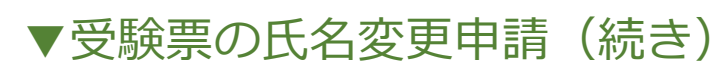

登録事項変更申請正常な申込が行えない場合がありますので、複数のタブ(複数のウィンドウ)での操作は行わないでください

#### ▲ 各種申請

#### ♀ 登録事項変更申請について

- 筆記(PBT方式)により実施するば熱の受験票の氏名変更申請は、試験日前日12時までに、申請が完了している必要があります。 申読由中に申込期間線切となると、申請はエラーとなり、申請することはできなくなります。 また、申読品を認識にで申読内等確認いたします。申読内容に不備があった場合、申読の承認が明日(試験日前日)までに間に合わず申読が棄却となる場合 がございます。申請は、お早めにお願いいたします。
- 下記、2つの申請を行うことができます。

#### ・利用者情報の氏名・氏名カナ・生年月日の変更 申請後、事務局にて申請内容を確認いたします いたします

- \*\*\*加水、単初時にとずおするであるが、ビタチョー 単語が受達された後、マイイージンの用着各権権の変更が行われます。 ※SG(特別措置試験)、FE(特別措置試験)、AP及び高度試験(SC合む)を申込みしている場合、受験票には申込受付期間の終了時点で登録されている氏
- 名・氏名力ナ・生年月日が印字されます。 ※CBT方式で実施する5G、FEは、試験日3日前までの利用者情報で登録されている氏名・氏名力ナ・生年月日が、受験時の情報となります。
- 受験票の氏名変更申請
- FE(特別描書試驗)、AP及び高度試驗(SC会か)の申込者で、受驗申込後、ES名が変更になり合換証書に記載されるES名を変更後のEE SG(特別推進調整)、たり1970年8月8日、ベルベードのロートーーーー ことしたい方は、希知に申請人が最大なすず、 申請明期は、受験課発送(SG(特別措置試験)、FE(特別措置試験)はダウンロード開始)日から試験日前日12時までとなります。 ※受験素の氏名変更申請だけの場合、利用者情報は変更されません。

| 録事項変更<br>中請情報 |        |   |    |
|---------------|--------|---|----|
| 中請名           | 登録事項変更 |   |    |
|               |        | 2 | 申請 |
| 申請内容の入力       |        |   |    |

#### ▲ 申請内容を入力してください。

全ての入力が完了しましたら、ページ下部の「申請完了」ボタンが押せるようになります。

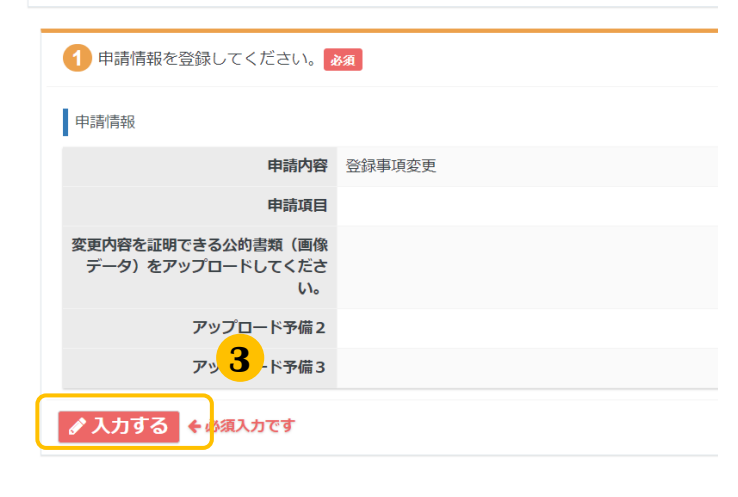

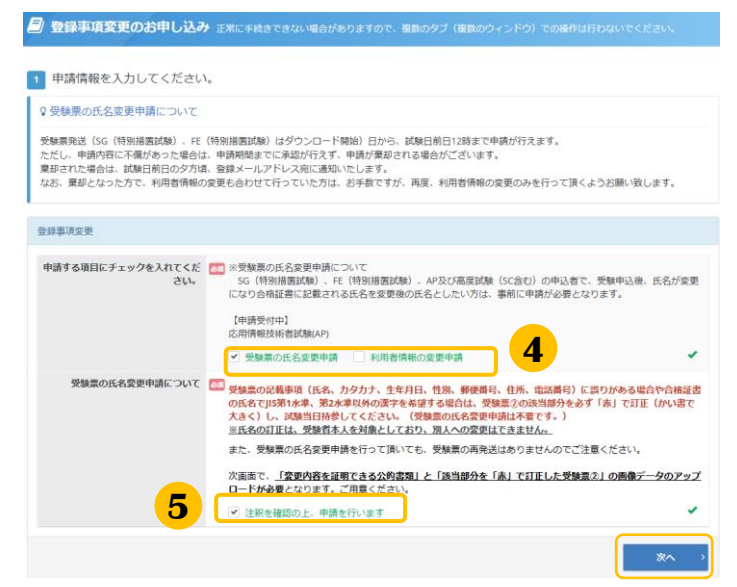

2 「申請 | をクリックします

#### «申請期間について»

申請期間は、**受験票発送日(SG(特別措置**) 試験)FE(特別措置試験)はダウンロード 開始日)から試験日前日の12時までです。

この期間内に申請が完了している必要があり ます。申請途中に申請期間締切となると、申 請はエラーとなり、申請することはできなく なります。 また、申請後、事務局にて申請内容を確認い たします。申請内容に不備があった場合、申 請の承認が期日(試験日前日の12時)まで に間に合わず申請が棄却となる場合がござい ます。申請は、お早めにお願いいたします。

期限後は、申請を受理致しませんのでご注意 ください。

「入力する」をクリックします 3

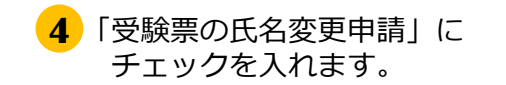

5 「受験票の氏名変更申請について」を確認し、 「注釈を確認の上、申請を行います」に チェックを入れます。

#### ▼受験票の氏名変更申請(続き)

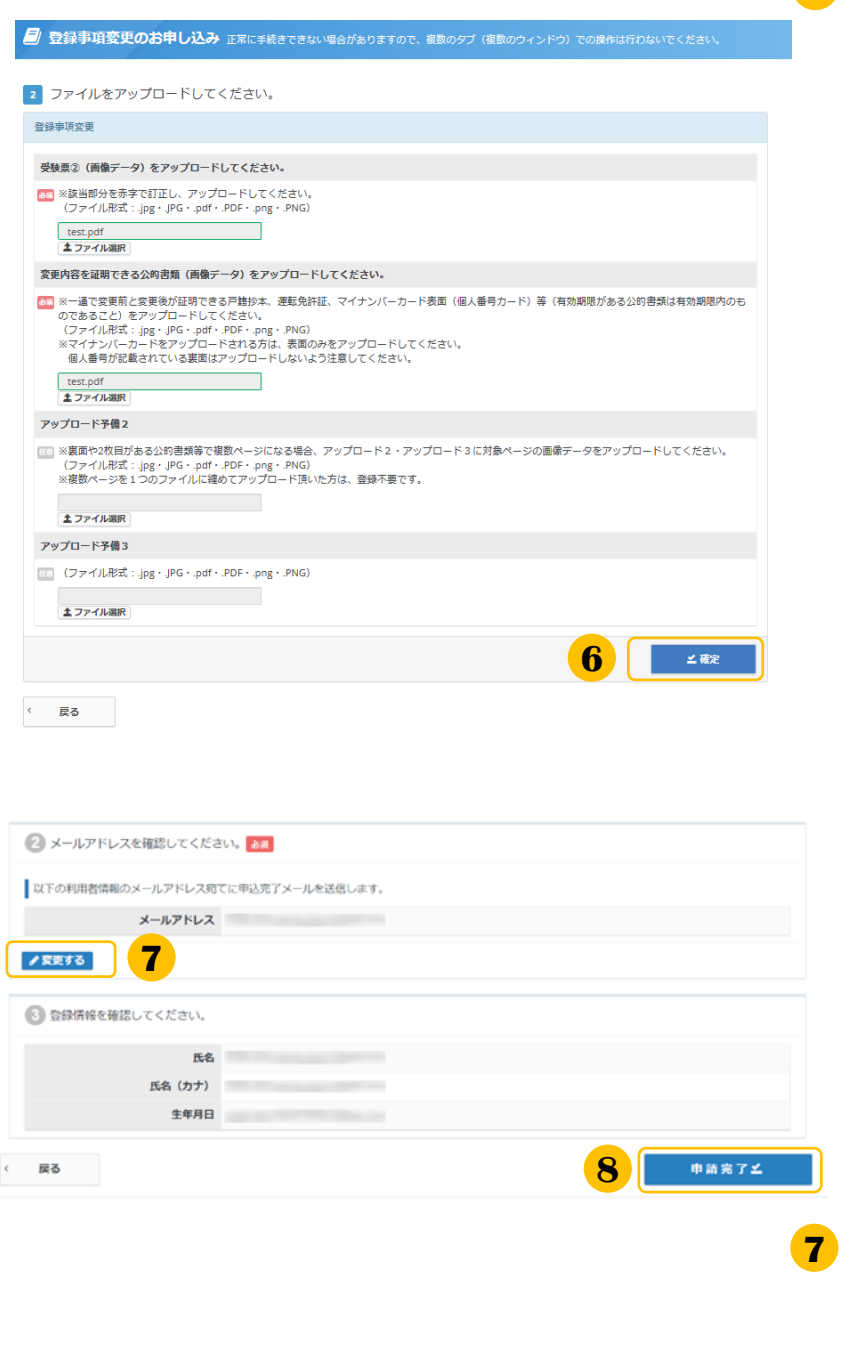

6 受験票②の画像データと 一通で変更前と変更後が証明できる公的書 類※のファイルを選択しアップロードして ください。「確定」をクリックします。

※戸籍抄本、運転免許証、 マイナンバーカード表面(個人番号カード)等 (有効期限がある場合公的書類は有効期限内の ものであること)

※ファイル形式: .jpg・.JPG・.pdf・.PDF・.png・.PNG

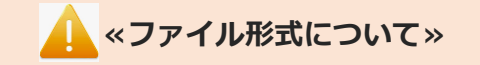

ファイル形式が異なる場合、 以下のような文言が表示されます。

サポートされていないファイル形式です。

#### 🔔 «受験票のアップロードについて»

受験票②の氏名の部分を 必ず赤で訂正(かい書で大きく)した上で アップロードしてください。

**«マイナンバーカードを** アップロードする方へ»

表面のみをアップロードしてください。 個人番号が記載されている裏面はアップ ロードしないよう注意してください。

7 メールアドレスを確認します。 変更がある場合は「変更する」を クリックして変更してください。

#### ▲ «メールアドレス変更時の注意事項»

メールアドレスを変更すると、マイページ に登録しているメールアドレスも変更とな ります。

8 氏名・生年月日を確認して「申請完了」を クリックしてください。 ※ここで表示されるのは変更前の情報です

### ▼受験票の氏名変更申請(続き)

| 確定確認       |       |    |       | × |
|------------|-------|----|-------|---|
| 確定します。よろしい | いですか? |    |       |   |
|            | キャンセル | ок | 9     |   |
|            |       |    | -<br> | _ |

9 確定確認が表示されましたら内容を確認して「OK」をクリックしてください。

10「下記の内容で申請を受け付けました。」 と表示されましたら完了です。

| 🧧 登録事項変更のお申し込み     | ■ 正常に手続きできない場合がありますので、複数のタブ(複数のウインドウ)での操作は行わないでください。 |
|--------------------|------------------------------------------------------|
| Step 11 甲:         | 赤内容の入力 2 申請完了                                        |
| 2 申請完了             |                                                      |
| ◆ 下記の内容で申請を受け付けました | . 10                                                 |
| 申請内容               |                                                      |
| 受付番号               |                                                      |
| 申請名                | 登録事項変更                                               |
| 截呈                 | 1                                                    |
|                    |                                                      |
| 申請トップへ             |                                                      |
|                    |                                                      |

#### (2) 申請完了後の申請状況確認方法

| * HOME <b>谷 受験者マイページ</b>                                         | 1 左メニュー「登録事項変更申請」をクリックします。                                             |
|------------------------------------------------------------------|------------------------------------------------------------------------|
| 🖵 備報社1954783*30A認識(SG)                                           |                                                                        |
| Weicome!         ようこそ、         さん!                               |                                                                        |
| <ul> <li>▶ 応用機器技術省試験(AP)</li> <li>及び応受試験</li> </ul>              |                                                                        |
| ■ 受禁法要一覧<br>③ このサイトでご利用いただけるメニューは以下のとき                           | 2 申請状況が確認できます。                                                         |
| ▲ 各種申請                                                           |                                                                        |
| - 登録事項変更申請         - 登録事項変更申請         - 1         に該理込         C | 申請状況について                                                               |
| ▲ 利用者情報変更 CBTの申込や申込内容の確認がで C<br>含ます。                             | 33時間:事務局で申請内容を確認しています。                                                 |
| ▲ アカウント情報変更                                                      |                                                                        |
| ▶ 資料ダウンロード 受験結果一覧 承                                              | ニュー「利用者情報変更」から、申請                                                      |
| ZÚZEĽE ZO ALZOVAĽ VI NA UD VE                                    | 内容が反映されていることをご確認ください。                                                  |
| 登録事項変更                                                           |                                                                        |
| ФU85589                                                          | る「中間内各確認」をクラックすると豆塚とれている内容の詳細が確認できます。                                  |
| 申請名 登録事項交更                                                       |                                                                        |
|                                                                  | <ul> <li>4 「申請ファイルの確認」をクリックすると</li> <li>登録されている申請ファイルが確認できま</li> </ul> |
| 申請目 2022年12月24日(土)                                               |                                                                        |
|                                                                  | 遷移した画面で「アップロードしたファイ<br>ル」をクリックしてください。                                  |
|                                                                  |                                                                        |

#### 《再アップロードの連絡が届いた方》

アップロード頂いたファイルに不備があり、申請が承認できない状態となります。 不備理由をご確認頂き、「申請ファイルの確認」から、ファイルの再アップロードをお願いいたします。

| 申請状況: <b>可UP体细中</b> |                                                          |
|---------------------|----------------------------------------------------------|
| 受付番号                | IPAP0000                                                 |
| 申請日                 | 2022年12月24日(土)                                           |
|                     | 登録事項変更<br>◎ 申請内容確認<br>◎ 申請ファイルの確認                        |
| 申請内容                | ▲ 以下の理由によりファイルの再アップロードが必要です。<br>画像が不鮮明のため、内容が確認できませんてした。 |
|                     |                                                          |

#### 《受験票の変更申請の方》

変更受付期間までに承認済みとならなかった申請については、申請却下となります。 ※利用者情報の変更も合わせて行っていた方は、お手数ですが、再度、利用者情報の変更のみを行って 頂くようお願い致します。

| 申請状況:甲請却下 |                                                                                              |
|-----------|----------------------------------------------------------------------------------------------|
| 受付        | 番号                                                                                           |
| 申         | 請日 2022年12月24日(土)                                                                            |
| 4×18      | 登録単項変更<br>④ 申請八字確認<br>● 申請ファイルの確認<br>内容<br>※ 以下の理由により申請が承認されませんでした。<br>変更期間内に承認処理が完了しませんでした。 |

### 1.各種申請>転勤による試験地変更の申請

#### (3) 転勤による試験地変更の申請

#### **POINT** 《転勤による試験地変更の申請について》

SG(特別措置申請)、FE(特別措置申請)、AP及び高度試験(SC含む)の申込者は、 申込締切後、申込内容の変更は一切できません。 ただし、申込締切日後の転勤による転居のため、申し込んだ試験地での受験が困難な方に限り、 転勤による試験地変更受付期間に、試験地の変更をマイページから申請することができます。 申請内容を審査の上、変更の可否を通知します。なお、この試験地変更は、変更できる席数に 限りがありますので、満席になった場合など、申請されても許可されない場合があります。ま た、証明書類等に不備があった場合は受け付けません。本マニュアルでは、手続きの手順につ いて記載いたします。

※申込締切日、転勤による試験地変更受付期間については、試験案内書や試験概要ページをご 確認下さい。

#### ▼申請書類

#### POINT 《証明書類等について》

申請時、アップロードいただく必要がございます。 なお、詳細につきましては、マイページにてご案内がございます。 併せてご確認の上、お手続きいただきますようお願いいたします。

#### ・転勤証明書等

※ ダウンロードした様式を使用し、必ず役職の上位者又は人事関連部署から発行を受けてください。 転勤証明書の記入例を参照し、記入漏れが無いようにご注意ください。

マイページからダウンロードし、記入してください。

- a)受験者本人が転勤する場合
  - ・転勤証明書(ダウンロードした様式を使用)

b)親又は配偶者が転勤する場合

- ・親又は配偶者の転勤証明書(ダウンロードした様式を使用)
- ・住民票(写し)(本人及び親又は配偶者の氏名が記載されているものであり、 申請日前3か月以内に発行されたもの)

#### ・本人確認書類(次の①~⑧の中から一つ)

| ①運転免許証     | ⑤マイナンバーカード表面(個人番号カード)<br>(通知カードは不可。<br>マイナンバー(個人番号)が記載されていない<br>表面のみとしてください)                 |
|------------|----------------------------------------------------------------------------------------------|
| ②パスポート     | ⑥在留カード                                                                                       |
| ③健康保険証     | ⑦特別永住者証明書                                                                                    |
| ④住民基本台帳カード | ⑧住民票(写し)<br>(申請日前3か月以内に発行されたもの)<br>マイナンバー(個人番号)の記載がある場合は黒く塗り<br>つぶすなどで、マイナンバーが見えないようにしてください。 |

※氏名及び生年月日の記載された部分を必ず画像データに含めること。

※ ①~⑦は、有効期間内のものであること。

※ 親又は配偶者が転勤する場合、転勤証明書等 b)の通り、住民票(写し)の画像データをご提出いただく ため、本人確認書類の画像データは不要。

<sup>※</sup> ①~⑧に記載の住所は、転居前、転居後のどちらでもよい。

### 1. 各種申請>転勤による試験地変更の申請

### (3) 転勤による試験地変更の申請

#### ▼申請手順

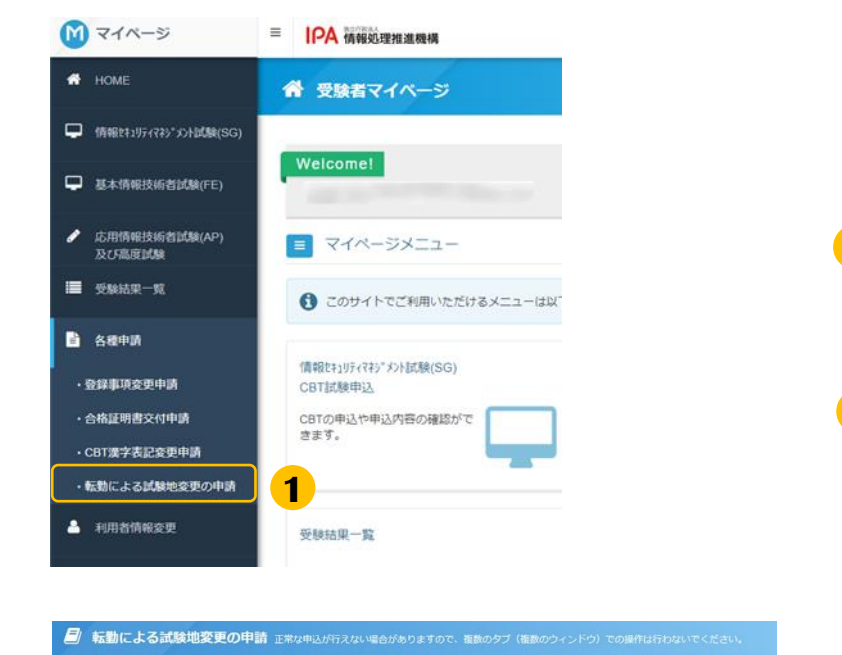

#### ▲ 各種申請

SG(特別措置試験)、FE(特別措置試験)、AP及び高度試験(SC含む)の申込者で、申込締切日以後の転勤による転居のため、申し込んだ試験地での受験が困 難な方に限り、申請を受け付けます。 無なのに扱う、甲病を次いりにすう。 なる、この以降必要知る、変更できる屈率に用りがありますので、温度になった場合など、申請されても許可されない場合があります。また、証明書操等に不備 があった場合は受け付けません。「転動による試験地変更の手続について」をよく読んでから申請を行ってください。

| 同時情報 | 留意事項 |      |                                                                                                    |
|------|------|------|----------------------------------------------------------------------------------------------------|
|      |      | 申請名  | PBT転勤による試験地変更の申請                                                                                   |
|      |      |      | 申請には、「転勤証明書等」「本人補認書録」の画像データが必要です。<br>「転勤による試験地変更の手続きについて」「転動証明書」は、各試験申込みメニューの申込状況からダウンロード<br>造ます。」 |
|      |      | 申込期間 |                                                                                                    |

| 申請には、「転勤証明書等」「本人確認書類」の各画像データが必要です。<br>「転勤による試験地変更の手続きについて」「転勤証明書」は、各試験申込みメニューの |  |  |  |  |  |
|--------------------------------------------------------------------------------|--|--|--|--|--|
| 申込状況からダウンロードできます。<br>アップロードするファイルをご用意の上、申請を行ってください。                            |  |  |  |  |  |
| <b>3</b>                                                                       |  |  |  |  |  |
| キャンセル 同意する                                                                     |  |  |  |  |  |

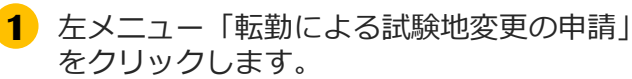

2 申請名下部に記載の内容を確認し、 「申請」をクリックします。

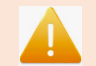

#### 《試験地変更の手続きについて》

各試験申込みメニューの申込状況にある 「転勤による試験地変更の手続きについ て」をダウンロードしてご一読いただき、 後続の手順を進めてください。

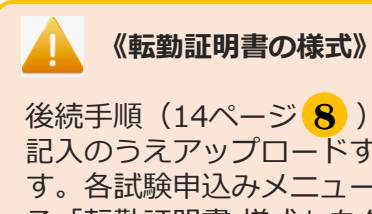

後続手順(14ページ 8))で、必要事項を 記入のうえアップロードする手順がありま す。各試験申込みメニューの申込状況にあ る「転勤証明書 様式」をダウンロードしご 使用ください。

 画面上部の内容を確認し、 準備が整いましたら同意するをクリックします。

### 1.各種申請>転勤による試験地変更の申請

▼申請手順(続き)

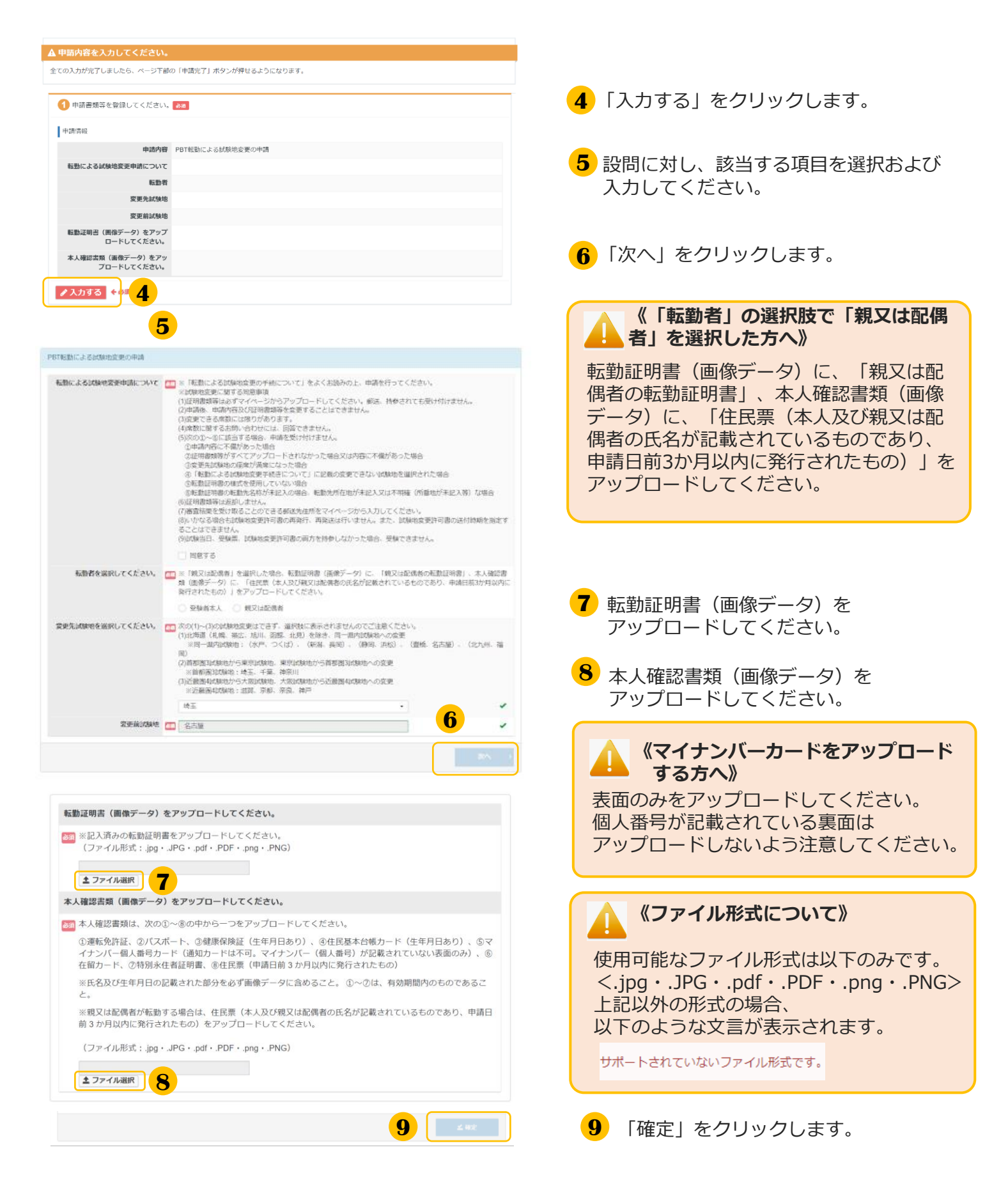

### 1.各種申請>転勤による試験地変更の申請

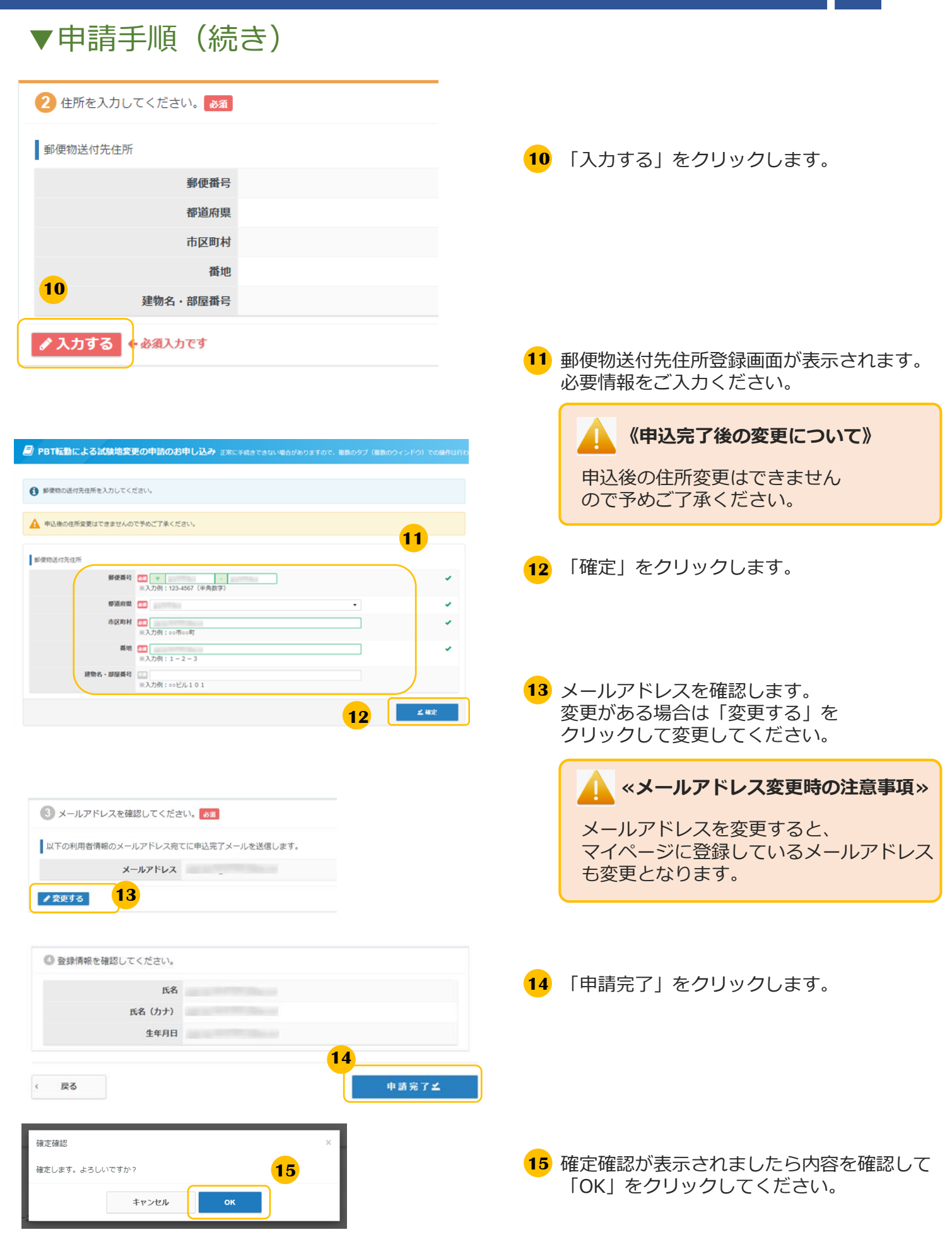

### 1. 各種申請>転勤による試験地変更の申請

▼申請手順(続き)

| Step           | 申請內容の入力 2 申請完了     |
|----------------|--------------------|
| 申請完了           | <u> </u>           |
| 下記の内容で申請を受け付けま | uite :             |
| 「調内容           |                    |
| 受付着            | 8                  |
| 428            | 各 PBT転動による試験地変更の申請 |
|                | al 1               |
| 医何先住所          |                    |
| 郵便賞            | e)                 |
| 輕道和            | a                  |
| 市区町            | н                  |
| 1              | e                  |
| 建物名、加加器        | 8                  |

16 「下記の内容で申請を受け付けました。」と 表示されましたら、申請は完了です。

#### 《申込完了の確認について》

転勤による試験地変更の申請は、当画面の 表示をもって完了です。

審査結果は、特定記録郵便を使用し、 試験地変更が許可された方へ試験地変更許 可書を送付し、不許可となった方へ不許可 通知を送付します。 なお、不許可となった場合は、受験申込時 に選択された試験地での受験となります。

### 1. 各種申請>CBT漢字表記変更申請

#### (4)CBT漢字表記変更申請

#### POINT 《CBT漢字表記変更申請について》

CBT方式で実施する「情報セキュリティマネジメント試験」「基本情報技術者試験」の合格者で、 利用者情報登録時に使用できなかった漢字が氏名に含まれており、 合格証書に記載される氏名の漢字表記の変更を希望される場合は、漢字表記変更申請が必要です。

合格発表日の12時~合格発表日から3日後の23時59分までの間に、 マイページの「CBT漢字表記変更申請」メニューより変更申請を行ってください。

#### 🚺 《申請へ進まれる方》

申請時、以下の内容が必要です。予めお手元に準備の上、お進みください。

#### 氏名の漢字表記変更申請書

事前にマイページ内「受験結果一覧」メニューの申込履歴からダウンロードし、変更申請内容欄に変更後の氏名の漢字表記を記入してください。内容が判読できる状態であれば、画像データの作成方法は問いません(スキャナでの読取、デジタルカメラでの撮影等)。 ※アップロード可能なファイル形式:.jpg・.JPG・.pdf・.PDF・.png・.PNG

#### ②合格証書番号

マイページ内「受験結果一覧」メニューの「結果詳細」より確認が可能です。

| M 71x-5                                                                                                    |                                                                                                    |                                                                        |
|----------------------------------------------------------------------------------------------------|----------------------------------------------------------------------------------------------------|------------------------------------------------------------------------|
| 希 НОМЕ                                                                                                    | 分 受験者マイページ                                                                                                    |                                                                        |
| 「備報243554745*32)上試験(SG)                                                                                               |                                                                                                    | 1 左メニュー(CBI 漢子表記変更申請)を                                                 |
| 基本情報技術者試験(FE)                                                                                                    | Welcomel<br>ようこそ、 さん!                                                                                                    | クリックします。                                                               |
| 応用情報技術者試験(AP)<br>及び局度試験                                                                                               | = マイページメニュー                                                                                                    |                                                                        |
| ■ 受除結果一覧                                                                                                    | あなたの合格債権とこのサイトでご利用いただけるメニューは以下のとおりです。                                                                                                    |                                                                        |
| <ul> <li>会報中期</li> <li>会報目前変更中期</li> <li>会格証明書交付申請</li> <li>- C01重ナ素記を更中期</li> <li>- P01転動による認知地変更の申<br/>新</li> </ul> | (福祉1197(71)*/51)(58)(SG)<br>CGTI2(54PE)<br>CGTI2(54PE)<br>CGTI2(54PE)<br>CGTI2(54PE)<br>CGTI2(54PE)<br>CGTI2(54PE)<br>CGTI2(54PE)<br>CGTI2(54PE)<br>CGTI2(54PE)<br>含ます。 | 当申請の受付期間について》<br>当申請の受付期間は、合格発表日の12時~<br>合格発表日から3日後の23時59分まで<br>となります。 |
| = IPA 情報処理推進機構                                                                                                    |                                                                                                    |                                                                        |
| CBT漢字表記変更申言                                                                                                    | 前 正常な申込が行えない場合がありますので、複数のタブ(准数のウィンドウ)での場件は行わないでください。                                                                                                    |                                                                        |
| ▲ 各種申請                                                                                                    |                                                                                                    |                                                                        |
| CBT漢字表記変更申請                                                                                                    |                                                                                                    |                                                                        |
| 中語情報 新意惠项                                                                                                    |                                                                                                    |                                                                        |
| Ф                                                                                                    | 请名 C97课学表纪宝要申請                                                                                                    |                                                                        |
|                                                                                                    | CBT方式で実施する「債報セキュリティマネジメント試験」「基本債報技術者試験」の合格者で、利用者債報登録時に<br>使用できなかった漢字が氏名に含まれており、合格証書に記載される氏名の漢字者記の変更を希望される方は、ごちら                                                         |                                                                        |
|                                                                                                    | から氏名の漢字表記変更申請を行ってください。<br>22次、申請には「FAの漢字表記空意用請集」の演奏データと、合成証書照着が必要です。                                                                                                    |                                                                        |
|                                                                                                    | (快州團即)<br>白紙完書日01205                                                                                                    | 2 甲請に関するこ案内を確認の上、<br>「申請」をクリックします。                                     |
|                                                                                                    | Ф.8.                                                                                                    |                                                                        |

## 1. 各種申請>CBT漢字表記変更申請

### (4)CBT漢字表記変更申請(続き)

| 申請には、「氏名の漢字表記変更申請書」の画像データと、合格証書番号が必要です。<br>「氏名の漢字表記変更申請書」は、受験結果一覧メニューの申込履歴からダウンロードで<br>きます。<br>アップロードするファイルをご用意の上、申請を行ってください。<br>まャンセル<br>日宜する                                                                                                    | 3 画面記載の内容を確認し、準備が整いましたら<br>同意するをクリックします。                   |
|----------------------------------------------------------------------------------------------------|------------------------------------------------------------|
| <ol> <li>申請内容の入力</li> <li>▲申請内容を入力してください。</li> <li>全ての入力が完了しましたら、ページ下部の「申請完了」ボタンが押せるようになります。</li> </ol>                                                                                                    |                                                            |
| <ol> <li>申請情報を登録してください。</li> <li>▶</li> <li>▶</li> <li>申請情報</li> </ol>                                                                                                    |                                                            |
| 中請內容 CB1漂子表記変更申請<br>申請対象の合格証書番号<br>氏名の漢字表: 申請書(画像デ<br>ータ)をアッ 4 ・してください<br>・ 必須入力です                                                                                                    | 4 「入力する」をクリックします。                                          |
| CBT漢字表記変更申請のお申し込み INC.#AR CAUVEAUAD INTOC. #RR/97 (#RR/97/2FO) COMPLETION/CCCOV     申請内容を入力してください。     CBTI常子為記変甲論を行う3000 ● cOTI常予為記を要申論の受け限制は、合格表表目から3日以内 (現表日は0日とTa) となります。     eMAZ書相称と入力してください。                                                                                                    | 5 合格証書番号を入力し、「次へ」をクリッ<br>クします。                             |
| CBT漢字表記登史申請のお申し込み IIIに「私にでない、場合がありますので、最新のタブ (個新シワインドウ) での操作は行わないでください。 ファイルをアップロードしてください。 CBT漢字表記登史申請 (協長データ) をアップロードしてください。 Ex6の演手表記を見中以着を「クラ・ロテップロードしてください。 IIFの/研究記を見見中報書をデップロードしてください。 IIFの/研究記を見見中報書をデップロードしてください。 IIFの/研究記を見見中報書をデップロードしてください。 IIFの/研究記を見見中報書をデップロードしてください。 IIFの/研究記を見見中報書をデップロードしてください。 | 6 氏名の漢字表記変更申請書のファイルを選<br>択しアップロードしてください。                   |
|                                                                                                    | 「確定」をクリックします。<br>※ファイル形式:<br>.jpg・.JPG・.pdf・.PDF・.png・.PNG |
|                                                                                                    |                                                            |

ファイル形式が異なる場合、 以下のような文言が表示されます

🚺 《ファイル形式について》

サポートされていないファイル形式です。

### 1. 各種申請>CBT漢字表記変更申請

### (4)CBT漢字表記変更申請(続き)

| <ul> <li>2 メールアドレスを確認してください。</li> <li>▲</li> <li>▲</li> <li>▲</li> <li>ルアドレス</li> <li>レルアドレス</li> <li></li> <li></li></ul> <li></li> <li></li> |   | <ul> <li>メールアドレスを確認します。変更がある場合は「変更する」をクリックして変更してください。</li> </ul> |
|----------------------------------------------------------------------------------------------------|---|------------------------------------------------------------------|
| ③ 登録情報を確認してください。                                                                                                    |   | (メールアドレス変更時の注意事項)                                                |
| 氏名                                                                                                    |   |                                                                  |
| 氏名(力ナ)                                                                                                    |   | メールアドレフを亦再すると マイページ                                              |
| 生年月日<br>く 戻る                                                                                                    | 8 | に登録しているメールアドレスも変更とな<br>ります。                                      |

8 利用者情報の氏名、生年月日を確認して 「申請完了」をクリックしてください。

| 佳進機<br> をアツ | 確定確認           |       |    |   | × |
|-------------|----------------|-------|----|---|---|
| アッ          | 確定します。よろしいですか? |       |    |   |   |
| アッ          |                | キャンセル | ок | 9 |   |

9 確定確認が表示されたら内容を確認して「OK」をクリックしてください。

| 申請内容 |                                                                                                    |  |
|------|----------------------------------------------------------------------------------------------------|--|
| 受付番号 | Territoria de la constante de la constante de |  |
| 申請名  | CBT演字表記変更申請                                                                                                    |  |
| 飲服   | 1                                                                                                    |  |

10 「下記の内容で申請を受け付けました。」と表示されましたら、申請は完了です。

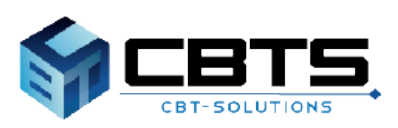

#### (1) 受験結果の確認手順

**POINT**《受験結果の確認方法について》

各試験区分の発表時期になりましたら、情報処理推進機構ホームページから合格者の受験番号の確認、 マイページ上で結果の確認が可能です。本ページでは、マイページ上での確認方法を説明します。

#### 【合格発表の時期】※試験区分により異なります

受験月の翌月中旬に発表されます。詳細は情報処理推進機構ホームページをご確認下さい。

- ・基本情報技術者試験(FE) ・情報セキュリティマネジメント試験(SG)
- ・基本情報技術者試験(FE)および情報セキュリティマネジメント試験(SG)の特別措置による受験

実施時期により異なるため、試験案内書や情報処理推進機構ホームページをご確認下さい。 ・応用情報技術者試験(AP)

- ・ITストラテジスト試験(ST) ・システムアーキテクト試験(SA)
- ・プロジェクトマネージャ試験(PM) ・ネットワークスペシャリスト試験(NW)
- ・データベーススペシャリスト試験(DB) ・エンベデッドシステムスペシャリスト試験(ES)
- ・ITサービスマネージャ試験(SM) ・システム監査技術者試験(AU)
- ・情報処理安全確保支援士試験(SC)

| M | マイページ                   | ■ IPA 情報処理推進機構                                                                                                    |  |
|---|-------------------------|----------------------------------------------------------------------------------------------------|--|
| * | HOME                    | ▲ ナンテー 「平時代日、際」ナ                                                                                                    |  |
| P | 情報性1归77科》水試験(SG)        | 1 左メニュー「受験結果一覧」を<br>クリックします                                                                                                    |  |
| P | 基本情報技術者試験(FE)           | Welcome!         **本マニュアルではこれ以降、           ようこそ、         さん!         ※本マニュアルではこれ以降、                                                                                                    |  |
| 1 | 応用情報技術者試験(AP)<br>及び高度試験 | マイページメニューの操作画面を用いて説明します。                                                                                                    |  |
|   | 受験結果一覧                  | も あなたの合格情報とこのサイトでご利用いただける な                                                                                                    |  |
| È | 各種申請                    | (売却品やたっ)(テノフクシッペイントを)(ない) 重                                                                                                    |  |
| ۵ | 利用者情報変更                 |                                                                                                    |  |
| • | アカウント情報変更               | est of the state of the state o |  |
| • | 資料ダウンロード                |                                                                                                    |  |

### (1) 受験結果の確認手順(続き)

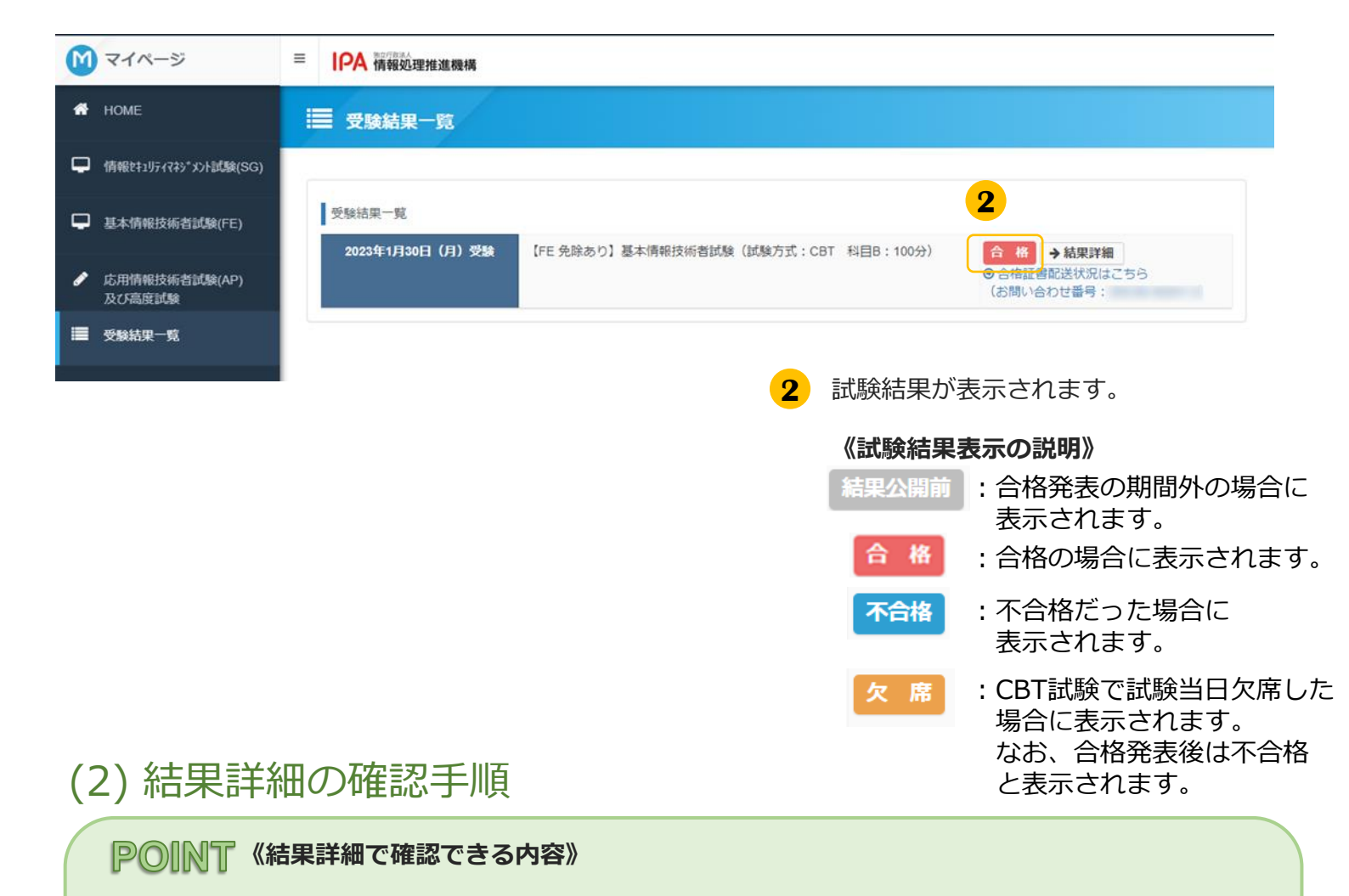

結果詳細では、下記内容がそれぞれ確認できます。

- ・基本情報技術者試験(FE):試験結果、科目Aと科目Bの評価点、合格証書番号※
- ・情報セキュリティマネジメント試験(SG):試験結果、総合評価点、合格証書番号※
- ・上記以外の試験区分:試験結果、成績、合格証書番号もしくは午前 I 通過者番号※ ※は該当者のみ 詳細はP26をご参照ください

| M マイページ                    |                                                                         |
|----------------------------|-------------------------------------------------------------------------|
| 🕂 НОМЕ                     | Ⅲ 受験結果─覧                                                                |
| ☐ 情報セキュリティマネシ*メント試験(SG)    |                                                                         |
| 基本情報技術者試験(FE)              | 受験結果一覧<br>2023年1月30日(月)受験 【FF 免除あり】基本情報技術者試験(試験方式・CRT 彩日R・100分) 合格 社研説編 |
| ◆ 応用情報技術者試験(AP)     及び高度試験 | ● 合格証 <mark>容配送状況はそう</mark> 5<br>(お問い合わせ番号:                             |
| ■ 受験結果一覧                   |                                                                         |
|                            | ■ 1 「結果詳細」をクリックします。                                                     |

(2) 結果詳細の確認手順(続き)

| <b>Z</b> A <b>Z</b>                                           |                                                        |   |
|---------------------------------------------------------------|--------------------------------------------------------|---|
| ECIR                                                          | 基本病物技術者試験                                              |   |
| ICAEI                                                         |                                                        |   |
| 受缺菌号                                                          |                                                        |   |
| <b>独结</b> 觉                                                   |                                                        |   |
| DOM:NO.                                                       | 台橋                                                     |   |
| 科目A評価点                                                        | <u>a</u>                                               |   |
| 科目829摄点                                                       | a di                                                   |   |
| 第点、台格基準点は以下の通りで<br>台店基準 科目AFF低点 600点1<br>台店基準 科目6FF低点 600点1   | (月.)<br>以上/1.000歳<br>以上/1.000歳                         |   |
| 4日日4、4日日は「秋のすべてが合格通<br>・欠席された方や監督員の指示に従わ<br>・得点分析はホームページにてご登録 | 6単を向たす場合、合格となります。<br>す道面を合いられた方などの「優点」はありません。<br>ください。 |   |
| (要)清明                                                         |                                                        |   |
|                                                               |                                                        | / |

2 受験結果の詳細を確認します。

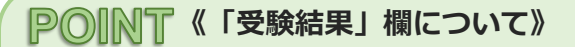

CBT方式での受験(基本情報技術者試験(FE) および情報セキュリティマネジメント試験 (SG))の場合のみ、評価点は試験終了から 2~3時間後以降に表示されます。

3 受験結果を印刷したい場合は、 「画面印刷」をクリックします。

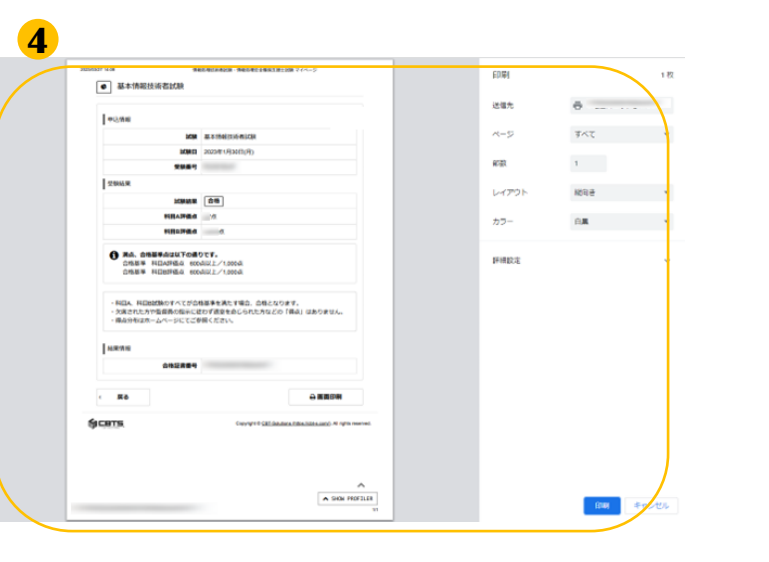

4 印刷用のダイアログが開きますので 必要に応じて印刷してください。

> ※印刷時の画面や印刷方法の詳細に ついては、ご利用端末によって異な りますので、お手数ではございます が、ご自身でご確認をお願いいたし ます。

#### (3) 合格証書配送状況の確認

#### POINT《合格証書配送状況の確認》

合格証書発送日の翌日に、お問い合わせ番号(追跡番号)を表示します。 必要に応じて、合格証書の配送状況を確認することが可能です。 ※お問い合わせ番号(追跡番号)は、一定期間表示しています。

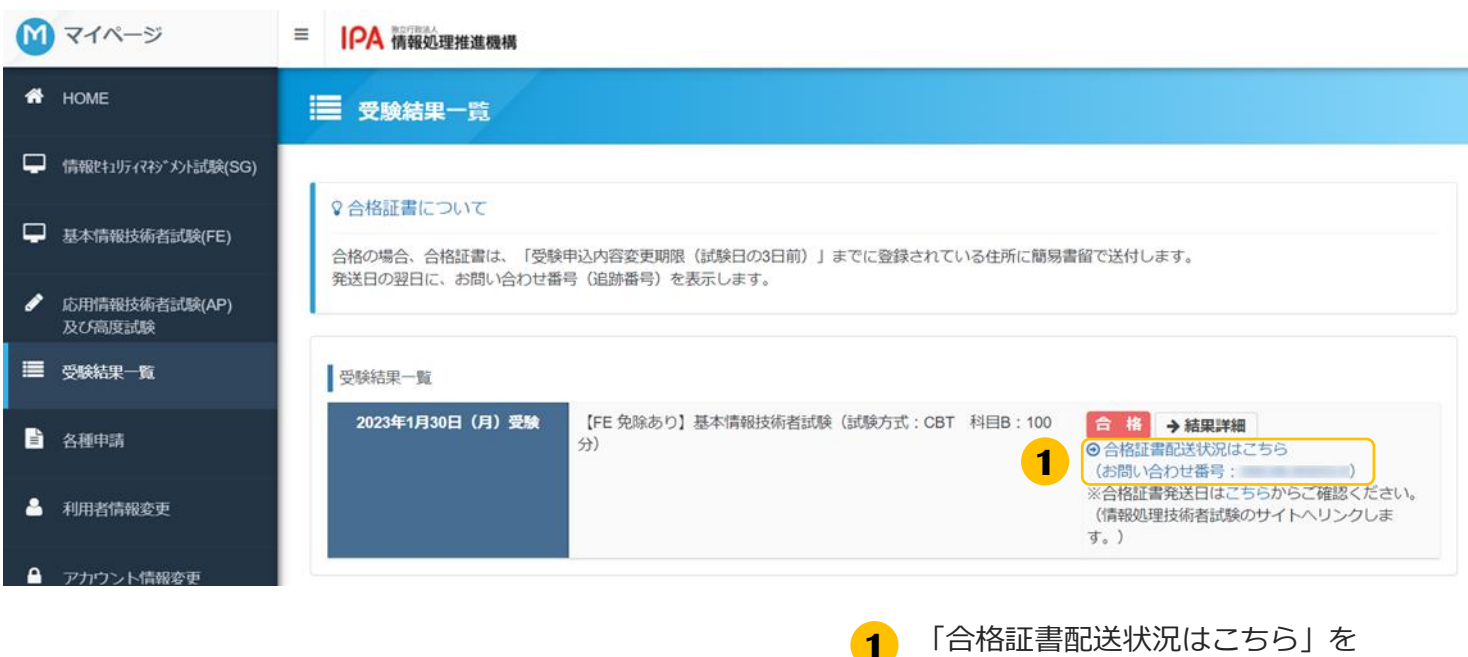

- 「合格証書配送状況はこちら」を クリックします。 (日本郵便のサイトへリンクします)
- 2 合格証書の配送状況(日本郵便 郵便 追跡サービス)が表示されますので、確 認してください。

しても画面が遷移しない場合» ご利用端末の設定やセキュリティの影響が考 えられます。端末の設定・セキュリティをご 確認下さい。確認後も問題が解決しない場合 は、お手数ですがご利用のブラウザや端末を 変更してお試し下さい。

«「配送状況はこちら」をクリック

# 3. 合格証書番号・午前 I 通過者番号の確認

## AP・高度試験・SC

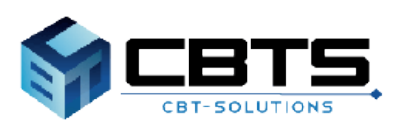

## く3. 合格証書番号・午前 I 通過者番号の確認方法

#### POINT 《合格証書番号・午前 I 通過者番号の確認について》

応用情報技術者試験(AP)および高度試験、情報処理安全確保支援士試験(SC)を受験し、 合格した場合は合格発表後に「合格証書番号」、 午前 I 試験を通過した場合は「午前 I 通過者番号」が表示されます。

#### ◆合格証書番号・午前 I 通過者番号の確認手順

| 1マイページ =                                                                                                    | · IPA 情報処理推進機構                                                     |                                                      |                                                           |
|----------------------------------------------------------------------------------------------------|--------------------------------------------------------------------|------------------------------------------------------|-----------------------------------------------------------|
| HOME                                                                                                    | 這 受験結果─覧                                                           |                                                      |                                                           |
| ☐ 情報セキュリティマネジメント試験(SG)                                                                                                    |                                                                    |                                                      |                                                           |
| ■ 基本情報技術者試験(FE)                                                                                                    | 受發結果一覧                                                             |                                                      |                                                           |
| ▶ 応用情報技術者試験(AP)                                                                                                    | 2023年1月30日(月)受験 【FE 免除あり】基本情報技術者                                   | 試験(試験方式:CBT 科目B:100分) 合格→結構<br>● 合格は書記法は<br>(お問い合わせ声 | IVAN<br>Charles 6                                         |
| 及び局度試験<br>受驗結型一覧                                                                                                    |                                                                    |                                                      |                                                           |
|                                                                                                    |                                                                    | •                                                    | 1 「結果詳細」をクリックします。                                         |
| ■ 受験結果                                                                                                    |                                                                    |                                                      |                                                           |
| • 基本情報技術者試験                                                                                                    |                                                                    |                                                      |                                                           |
| 中这情報                                                                                                    |                                                                    |                                                      |                                                           |
| DCM.                                                                                                    | 基本清柳技術者試験                                                          |                                                      |                                                           |
| RME                                                                                                    | and desired                                                        |                                                      |                                                           |
| 受加供可                                                                                                    |                                                                    |                                                      |                                                           |
| 受触结束                                                                                                    |                                                                    |                                                      |                                                           |
| してある古泉                                                                                                    | 白椒                                                                 |                                                      |                                                           |
| PERMIT                                                                                                    | a                                                                  |                                                      |                                                           |
| F1E102948.5                                                                                                    | 4                                                                  |                                                      | 2 結果情報を確認しま 9。                                            |
| (1) 満点、合格基準点は以下の通りで<br>合応基準 和目A評価点 600点                                                                                                    | ≇.<br>4 ⊨ ∠1 000-8                                                 |                                                      | _                                                         |
| 合格基準 和目8評価点 600点)                                                                                                    | 1±/1.000/6                                                         |                                                      |                                                           |
| 合格基単 和目8評価点 600点0<br>・和目A、和目85試験のすべてが合格基<br>・欠席された方や監督員の販売に定め<br>・導点分布はホームページにてご参照                                                                     | 注上/1.000歳<br>澤を蒸たす場合、白格となります。<br>宇室堂を知らられた方などの「福永」はありません。<br>ください、 | PC                                                   | ※ 「結果情報」欄について》                                            |
| ●格基単 和目8件価点 600歳0<br>・和目A、相目8試験のすべてが合時<br>・欠点された方や監督員の展示に取り<br>・構成分析はホームページにてご寄展<br>しいまます。                                                             | は上/1,000点<br>弾を発たす場合、心場となります。<br>ず変更を治しられた方などの「感点」はありません。<br>ください。 |                                                      | ●●●●●●●●●●●●●●●●●●●●●●●●●●●●●●●●●●●●                      |
| ①格基単 42月3日相点 600歳0<br>・4日本、8日の15年のブイベブから構<br>・大定された方や名誉員の第三になり<br>・場点分型はホームページにてご登録<br>は完美報<br>合権度名素等                                                  | ミナイ1000歳<br>海を高たす卓心、白毛となります。<br>宇室室を向こられた方などの「痛水」はありません。<br>ください。  |                                                      | ●●●●●●●●●●●●●●●●●●●●●●●●●●●●●●●●●●●●                      |
| <ul> <li>● 株基本 12[32件組成 000.62]</li> <li>● 4日為、 14日の試験のすべてが会構<br/>・欠まされた方や監督員の指示に取り、<br/>連点分析は木ームページにてご登録</li> <li>● 株式客様様</li> <li>▲ 株式客様様</li> </ul> | ミナイ1000歳<br>海空島で予備合、台場となります。<br>宇空島を始心られた方などの「個点」はありません。<br>ください。  |                                                      | <ul> <li>         ・・・・・・・・・・・・・・・・・・・・・・・・・・・・・</li></ul> |

| <b>POINT</b> 《マイページトップの表示について》            |                 |  |  |  |
|-------------------------------------------|-----------------|--|--|--|
| 「合格証書番号」、「午前 I 通過者番号」は、マイページトップからも確認可能です。 |                 |  |  |  |
| 〈合格証書番号の表示〉                               | 〈午前 I 通過者番号の表示〉 |  |  |  |
|                                           | ◆ 免除情報          |  |  |  |
| 応用情報技術者試験                                 | 午前I免除           |  |  |  |
| 合格証書番号:                                   | 午前「通過者證号:       |  |  |  |
|                                           |                 |  |  |  |

# 4.マイページ登録情報の変更

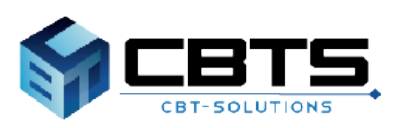

## く4.マイページ登録情報の変更>利用者情報の変更

#### (1) 利用者情報変更

登録情報の性別・メールアドレス・電話番号・主催者からのお知らせ送付可否を変更できます。 ※注意※氏名・生年月日はこの画面からは変更できません。 変更する場合は、(メニュー)各種申請 > 登録事項変更申請より行ってください。

| 希 НОМЕ                                                                                                    | 骨 受験者マイベージ                                                                                                  | 1             | 左メニュー「利用者情報変更」をクリック |
|----------------------------------------------------------------------------------------------------|----------------------------------------------------------------------------------------------------|---------------|---------------------|
| ☐ 情報計1月7775°X)上試験(SO                                                                                           | 6)                                                                                                    |               | します。                |
| 🖵 基本情報技術者試験(FE)                                                                                                | ようこそ さん!                                                                                                    |               |                     |
| 応用情報技術者試験(AP)<br>及び高度試験                                                                                        | ■ マイページメニュー                                                                                                 |               |                     |
| 受験結果一覧                                                                                                    | ① このサイトでご利用いただけるメニューは以下のとさ                                                                                  |               |                     |
| 各種申請                                                                                                    | 情報841054745*351試験(SG)                                                                                       |               |                     |
| 🏝 利用者情報変更                                                                                                    |                                                                                                    |               |                     |
| ▲ アカウント情報変更                                                                                                    |                                                                                                    |               |                     |
| ▶ 資料ダウンロード                                                                                                    |                                                                                                    |               |                     |
|                                                                                                    | 000200 HT                                                                                                   |               |                     |
| 🏝 利用者情報変更                                                                                                    |                                                                                                    | 2             | 現在の登録情報が表示されますので、修正 |
| (1) 下記内容を更新する場合は、「編集                                                                                           | 画面へ」をクリックしてください。                                                                                            |               | したい場合は「編集画面へ」をクリックし |
| 利用者情報                                                                                                    |                                                                                                    |               | まり。                 |
| 氏名 (カナ)                                                                                                    |                                                                                                    |               |                     |
| 生年月日                                                                                                    | 四·*                                                                                                    |               |                     |
| メールアドレス                                                                                                    | 2016                                                                                                    |               |                     |
| メールアドレス (予備)                                                                                                   |                                                                                                    |               |                     |
| 日中連絡の取れる電話番号<br>電話番号(予備)                                                                                       |                                                                                                    |               |                     |
| 主催者からのお知らせ                                                                                                    | 今後、情報処理技術者試験、情報処理安全確保支援士試験及び情報処理安全確保支援士制                                                                    | 尾に関してのアンケートやお |                     |
|                                                                                                    | 利らせなどを、ご登録のメールアトレス死にお送りしても、ようしいでしょうか。<br>(さい<br>今後、試験事業以外のIT人材施策(育成・確保の推進)に関してのアンケートやお知らせる                  | まどを、ご登録のメールアド |                     |
|                                                                                                    | denicosocer a sources sur                                                                                   | 2             |                     |
|                                                                                                    | U                                                                                                    |               |                     |
| 氏名(漢字・フリガナ)、生年月日は                                                                                              | この画面では姿更できません。                                                                                              |               |                     |
| 氏名 (漢字・フリガナ)、生年月日の変更<br>(登録車項空車由時について)                                                                         | 別は、各種中語「登録事項変更中語」より、変更申請を行って下さい。                                                                            | 3             | 修正箇所を入力してください。      |
| 下記、2つの申請を行うことができます。<br>・利用者情報の氏名・氏名力ナ・牛年月日                                                                     | の豊康                                                                                                    |               | 人力か元」しましたら「唯認画面へ」をク |
| 申請後、事務局にて申請内容を確認いた<br>申請が受理された後、利用者情報の変更<br>※SG(特別措置試験)、FE(特別措置)<br>る氏名・氏名力ナ・生年月日が印字されま                        | こします。<br>が行われます。<br>試験、AP及び高度試験(SC合む)を申込みしている場合、受験票には申込内容変更用助の#<br>です。                                      | 行時点で登録されてい    | ジックします。             |
| <ul> <li>・受験票の変更中請</li> <li>・ 括論などにより、受験票の氏名に変更が<br/>申請明疑は、受験票先送日から試験日前</li> <li>※受験票の変更申請だけの場合、利用者</li> </ul> | 5883方は、蜀前に申請が必要となります。<br>日13時までとなります。<br>時期は変更されません。                                                        |               |                     |
| 利用省情報                                                                                                    |                                                                                                    |               |                     |
| 氏名                                                                                                    |                                                                                                    |               |                     |
| 生年月日                                                                                                    |                                                                                                    |               |                     |
| 11.571                                                                                                    | ◎● 男性 ○ 女性                                                                                                  | ~             |                     |
| メールアドレス (福岡田)                                                                                                  |                                                                                                    |               |                     |
|                                                                                                    | ※確認のため、右う一度ご入力ください                                                                                          |               |                     |
| 主催着からのお知らせ 👩                                                                                                   | 今後、備報処場技術者試練、備報処増安全接保支援土試練及び情報処理安全接保支援土制<br>やお知らせなどを、ご登録のメールアドレス増にお送りしても、よろしいでしょうか。                         | 度に開してのアンケート   |                     |
| 8                                                                                                    | <ul> <li>はい ○ いいえ</li> <li>今後、試験事業以外のIT人材施策(賞成・確保の推進)に開してのアンケートやお知らせ<br/>アドレス和にお送りしても、よろしいでしょうか。</li> </ul> | などを、ご登録のメール   |                     |
|                                                                                                    | • goi - O Dax                                                                                               | - <b>3</b>    |                     |
|                                                                                                    |                                                                                                    | - 28 -        |                     |

### く4.マイページ登録情報の変更>利用者情報の変更

### (1) 利用者情報変更(続き)

| ▲ 下記の通りデータを更新します。よろしいですか? |                                                                                                    |  |  |  |
|---------------------------|----------------------------------------------------------------------------------------------------|--|--|--|
| 利用者情報                     |                                                                                                    |  |  |  |
| 氏名                        | Normal State                                                                                                    |  |  |  |
| 氏名(カナ)                    | And Annual Control of Control of |  |  |  |
| 生年月日                      | Normal State                                                                                                    |  |  |  |
| 性別                        | 男性                                                                                                    |  |  |  |
| メールアドレス                   | The second second                                                                                                    |  |  |  |
| メールアドレス(予備)               |                                                                                                    |  |  |  |
| 日中連絡の取れる電話番号              |                                                                                                    |  |  |  |
| 電話番号(予備)                  |                                                                                                    |  |  |  |
| 主催者からのお知らせ                | (\$1)                                                                                                    |  |  |  |
|                           | (#U)                                                                                                    |  |  |  |
|                           | <b>4</b> ± 25675                                                                                                    |  |  |  |

4 確認画面が表示されましたら、内容に間違いがないか再度確認し「更新する」をクリックします。

▼利用者情報変更完了画面

| 利用音猜報の更新が完了しました。 | 5 |        |
|------------------|---|--------|
| < <b>2</b> 3     |   | ▲福集商画へ |

5 「登録情報の更新が完了しました。」と表示されましたら完了です。

### く4.マイページ登録情報の変更>アカウント情報の変更

# (2) アカウント情報の変更 ※ログインID・パスワードを変更できます。

| 希 номе                 | 合 受験者マイページ                          |
|------------------------|-------------------------------------|
| □ 情報計2月77735*30月試験(SG) |                                     |
| 基本情報技術者試験(FE)          | Welcomel<br>ようこそ さん!                |
| 応用情報技術者試験(AP) 及び高度試験   | <ul> <li>マイページメニュー</li> </ul>       |
| ■ 受験結果一覧               | このサイトでご利用いただけるメニューは以下のと             |
| 各種申請                   |                                     |
| 利用者情報変更                | 值報於1957代約130月代約130月<br>CBT試験申込<br>C |
| ● アカウント情報変更            |                                     |
| 資料ダウンロード               |                                     |
|                        | 将她抹里一 <b>些</b> 至                    |

※半角英数2種混在8文字以上12文字以内 (英字は大文字小文字区別する)

▲ アカウント情報変更

アカウント情報

編集内容をご入力ください。

利用者ID

  左メニュー「アカウント情報変更」をク リックします。

 新しく設定したい利用者ID・パスワードを 入力します。
 入力が完了しましたら「確認画面へ」をク リックします。

- ▲ アカウント情報変更

  ▲ 下記の通りデータを受新します、よろしいですか?

  「アカウント係組

  私用者D

  新しいV(スワード \*\*\*\*\*\*\*

  ▲ 皮板する

  3
- 3 確認画面が表示されますので「更新する」 をクリックしてください。

#### ▼アカウント情報変更完了画面

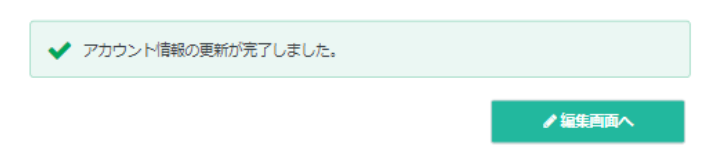

「アカウント情報の更新が完了しました。」と表示されましたら完了です。

2

 ■ インターネットによる試験申請方法についてのお問合せ
 ■ 株式会社CBT-Solutions 受験サポートセンター
 サポート時間:8:30~17:30 ※年末年始を除く
 TEL:03-4500-7862
 お問い合わせフォーム:https://hw.cbt-s.info/inquiry/user/inquiry/8